## PL-63010 / MB-63010

Version 0.1

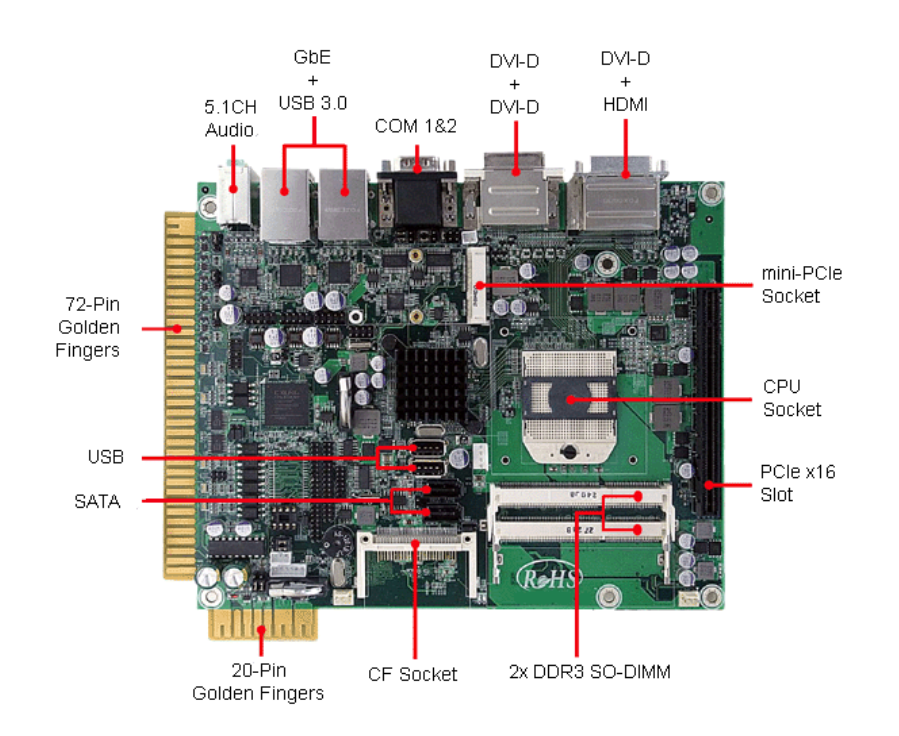

MB-63010 Embedded Gaming Board supports AMD<sup>®</sup> R-Series APU, 4 displays, 2 GbE, 4 COMs, NVRAM, Standard Gaming I/O 72-pin golden finger connector.

(PL-63010 is the platform-level implementation MB-63010)

#### © Copyright WIN Enterprises. All Rights Reserved

This document contains proprietary information protected by copyright. All rights are reserved. No part of this manual may be reproduced, copied, translated or transmitted in any form or by any means without prior written permission of the manufacturer.

The content of this document is intended to be accurate and reliable. The original manufacturer assumes no responsibility for any inaccuracies that may be contained in this manual. The original manufacturer reserves the right to make improvements to the products described in this manual at any time without prior notice.

#### Trademarks

IBM<sup>®</sup>, EGA, VGA, XT/AT, OS/2 and PS/2 are registered trademarks of International Business Machine Corporation. Award<sup>®</sup> is a trademark of Award Software International, Inc. Intel<sup>®</sup> is a trademark of Intel. RTL<sup>®</sup> is a trademark of Realtek VIA<sup>®</sup> is a trademark of VIA Technologies, Inc Microsoft<sup>®</sup>, Windows, Windows NT and MS-DOS are either trademarks or registered trademarks of Microsoft Corporation All other product names mentioned herein are used for identification purpose only and may be trademarks and/or registered trademarks of their respective companies.

#### Limitation of Liability

While reasonable efforts have been made to ensure the accuracy of this document, the manufacturer and distributor assume no liability resulting from errors or omissions in this document or from the use of the information contained herein.

For more information on MB-63010 or other WIN products visit our website

www.win-ent.com.

For technical support send your inquiries to sales@win-ent.com or call +1 (978) 688-2000.

# **Table of Contents**

| Table of Content                                             |
|--------------------------------------------------------------|
| Chapter 1. General Information                               |
| 1.1 Introduction                                             |
| 1.2 Specifications                                           |
| 1.3 Ordering Information7                                    |
| 1.4 Packaging7                                               |
| 1.5 Precautions                                              |
| 1.6 Board Placement                                          |
| 1.7 Board Dimensions 10                                      |
| Chapter 2. Connector/Jumper Configuration11                  |
| 2.1 Connector/Jumper Location and Definition11               |
| 2.2 Connector and Jumper Setting 15                          |
| 2.3 Compact Flash <sup>™</sup> Card Socket Pin Defininitions |
| Chapter 3. BIOS Setup                                        |
| 3.1 Quick Setup                                              |
| 3.2 Entering the CMOS Setup Program                          |
| 3.3 Menu Options                                             |
| 3.4 Advanced Menu                                            |
| 3.5 Chipset Menu                                             |
| 3.6 Boot Menu                                                |
| 3.7 Security Menu 54                                         |
| 3.8 Exit                                                     |
| Appendix A: Development Kit (optional)                       |

## Chapter 1. General Information

### 1.1 Introduction

PL-63010 is the Box/System implementation of WIN's MB-63010 board that features the AMD Fusion R-series APU, three DVI-D + one HDMI display, Dual Giga Ethernet, four USB 3.0 + eight USB 2.0 interfaces, optional I/O and security module for casino applications and more. The device provides excellent performance for various applications such as multi-player, multi-display, high-end 3D games. Windows<sup>®</sup> WES 7 and Linux Ubuntu 10/11 are supported. These devices also include an industry-standard 72-pin golden finger connector for all gaming kits and the refurbishing machines market.

| ■ System           |                                                           |  |  |  |
|--------------------|-----------------------------------------------------------|--|--|--|
| CPU                | AMD <sup>®</sup> socket FS1r2 for R-series Quad/Dual core |  |  |  |
|                    | APU, 35W max.                                             |  |  |  |
| BIOS               | AMI <sup>®</sup> UEFI BIOS                                |  |  |  |
| Chipset            | AMI <sup>®</sup> A75                                      |  |  |  |
| System Memory      | Two DDR3-1600 SODIMM socket support up to 16GB            |  |  |  |
| Watchdog Timer     | 255 levels timer interval, (1sec. to 255min.), setup by   |  |  |  |
|                    | software                                                  |  |  |  |
| Audio              |                                                           |  |  |  |
| Audio Chipset      | HDA                                                       |  |  |  |
| Power amp.         | 6W Stereo power amp.; jumpers for optional volume         |  |  |  |
|                    | control external VR                                       |  |  |  |
| Audio Interface    | 5+1 channel audio jack on rear edge                       |  |  |  |
|                    | 2x amplified speaker out through golden finger            |  |  |  |
| Ethernet           |                                                           |  |  |  |
| Ethernet Interface | 2x Gigabit Ethernet                                       |  |  |  |
| ■ Storage          |                                                           |  |  |  |
| SSD                | One CF socket                                             |  |  |  |
|                    | Or 2GB PATA NANDrive (onboard optional); pin header       |  |  |  |
|                    | for write protection                                      |  |  |  |

### **1.2 Specifications**

| HDD               | Two SATA3.0 (6Gb/s) connectors with 4-pin SATA power            |  |  |  |
|-------------------|-----------------------------------------------------------------|--|--|--|
|                   | connector                                                       |  |  |  |
| Security          |                                                                 |  |  |  |
| CPU Security      | AES, RNG, Content protection                                    |  |  |  |
| Physical Security | Onboard Storage (optional)                                      |  |  |  |
| Software Security | DIP-8 socket for optional Crypto Memory                         |  |  |  |
|                   | TPM 1.2 (optional)                                              |  |  |  |
| ■ Gaming          |                                                                 |  |  |  |
| NVRAM             | On-board battery backup of 32KB SRAM                            |  |  |  |
|                   | Optional up to 4.5MB NVRAM or 2.5MB MRAM                        |  |  |  |
| Timers            | 1x 1mS timer and 4x Programmable timer with timeout             |  |  |  |
|                   | interrupt                                                       |  |  |  |
| EEPROM            | DIP 8-pin socket for optional I <sup>2</sup> C EEPROM or Crypto |  |  |  |
|                   | Memory                                                          |  |  |  |
| Digital I/O       | 72-pin golden finger gaming I/O interface                       |  |  |  |
|                   | <ul> <li>15x Photo-isolated digital inputs</li> </ul>           |  |  |  |
|                   | - 16x TTL digital inputs                                        |  |  |  |
|                   | <ul> <li>24x 500mA current sink output by MOSFET</li> </ul>     |  |  |  |
|                   | <ul> <li>2x 2A high current sink output by MOSFET</li> </ul>    |  |  |  |
| FPGA              | All input with programmable de-bounce                           |  |  |  |
|                   | Timer 4+1 with interrupt                                        |  |  |  |
|                   | 32-bit Random Number Generator                                  |  |  |  |
|                   | Lamp outputs with programmable flash and dimming                |  |  |  |
|                   | Serious out for external lamps modules for decoration           |  |  |  |
|                   | Programmable PWM output                                         |  |  |  |
|                   |                                                                 |  |  |  |
| I/O expansion     | Pin header for optional gaming I/O & NVRAM expansion            |  |  |  |
|                   | module                                                          |  |  |  |
| ■ Expansion       |                                                                 |  |  |  |
| Expansion slot    | One PCI-E x16 slot (PCIe x8 signal),                            |  |  |  |
|                   | One mini-PCIe socket for PCIe x1 Or one mSATA (default          |  |  |  |
|                   | mSATA)                                                          |  |  |  |
|                   | LPC, I2C, SPI header                                            |  |  |  |
| ■ System I/O      |                                                                 |  |  |  |

| COM 4x COM                                    |                                                     |  |  |  |
|-----------------------------------------------|-----------------------------------------------------|--|--|--|
|                                               | - COM1 - Full RS-232, DB9                           |  |  |  |
|                                               | - COM2 - simple RS-232/RS-485, DB9                  |  |  |  |
|                                               | - COM3 - simple RS-232 (pin header)                 |  |  |  |
|                                               | or cctalk (jumper select)                           |  |  |  |
|                                               | - COM4 - simple RS-232 (pin header)                 |  |  |  |
| USB                                           | 4x USB 3.0 port at rear I/O                         |  |  |  |
|                                               | 8x USB2.0 internal                                  |  |  |  |
|                                               | - 2x by 180° Vertical type-A socket                 |  |  |  |
|                                               | - 6x by pin header                                  |  |  |  |
| Hardware monit                                | oring                                               |  |  |  |
| System Heath                                  | Measurement of CPU core and system temperature with |  |  |  |
| Monitoring                                    | thermal trip                                        |  |  |  |
| Power Supply                                  |                                                     |  |  |  |
| Voltage                                       | DC 5V & DC12V input from 20-pin Golden finger       |  |  |  |
| Software                                      |                                                     |  |  |  |
| O/S Microsoft® Windows® WES7 and Linux Ubuntu |                                                     |  |  |  |
|                                               | support                                             |  |  |  |
| Mechanical and                                | Environment                                         |  |  |  |
| Environmental                                 | Operating Temperature: 0 – 60 °C (32 °F – 140 °F)   |  |  |  |
|                                               | Storage Temperature: -20 - 85 °C (-4 °F - 185 °F)   |  |  |  |
|                                               | Relative Humidity: 10-85 % RH, non-condensing       |  |  |  |
| Certifications                                | FCC/CE Class A                                      |  |  |  |
| Dimensions                                    | 170mm x 210mm                                       |  |  |  |
| Applications                                  |                                                     |  |  |  |
|                                               |                                                     |  |  |  |
| Main Applications                             | Multi-display video slot/poker machine              |  |  |  |
|                                               | Multi-display amusement machine                     |  |  |  |
|                                               | Multi-player Roulette/Baccarat system               |  |  |  |
|                                               | Multi-player Racing/Shooting game                   |  |  |  |
|                                               | Bingo room island system                            |  |  |  |

### 1.3 Ordering Information

| Ordering Information                                               |                                                   |  |  |
|--------------------------------------------------------------------|---------------------------------------------------|--|--|
| MB-63010 (board)                                                   | AMD R-series APU based Gaming Board with HDMI, 3x |  |  |
|                                                                    | DVI-D, 2x GbE, 4x COM, 4x USB 3.0                 |  |  |
| Optional                                                           |                                                   |  |  |
| DK-GA5010-01                                                       | - R217A-01; R217A I/O Testing Board               |  |  |
|                                                                    | - CB-G00028-00; R217 I/O Testing Board Cable for  |  |  |
|                                                                    | MB-63010                                          |  |  |
|                                                                    | - CB-IUSB01-00; USB cable 2x5 (2.54mm)            |  |  |
|                                                                    | - CB-S4B402-00; Dual end 4 Pin power cable.       |  |  |
|                                                                    | - CB-SATA07-00; SATA Cable w/ 35cm                |  |  |
| R283                                                               | Casino feature expansion module                   |  |  |
| Note: Specifications subject to change without prior notification. |                                                   |  |  |

### 1.4 Packaging

Please make sure that the following items have been included in the package before installation.

- 1. MB-63010 board
- 2. Quick Installation Guide (Optional)
- 3. Cables (Optional)
- 4. CD-ROM that contains the following folders:
- (1) Manual
- (2) Driver

If any item of above is missing or damaged, please contact your dealer or retailer from whom you purchased the MB-63010. Keep the box and carton for shipping or storing MB-63010. After you unpack the goods make sure the packaging is intact. Do not plug the power adapter of the appliance if you already find it appears damaged.

Note: Keep the MB-63010 in its original packaging until you start installation.

### 1.5 Precautions

Please make sure you properly ground yourself before handling the MB-63010 board or system components. Electrostatic discharge can be easily damage the MB-63010 board.

Do not remove the anti-static packing until you are ready to install the MB-63010 board.

Ground yourself before removing any system components from its protective anti-static packaging. To ground yourself, grasp the expansion slot covers or other unpainted parts of the computer chassis.

Handle the MB-63010 board by its edges and avoid touching the components on it.

## 1.6 Board Placement

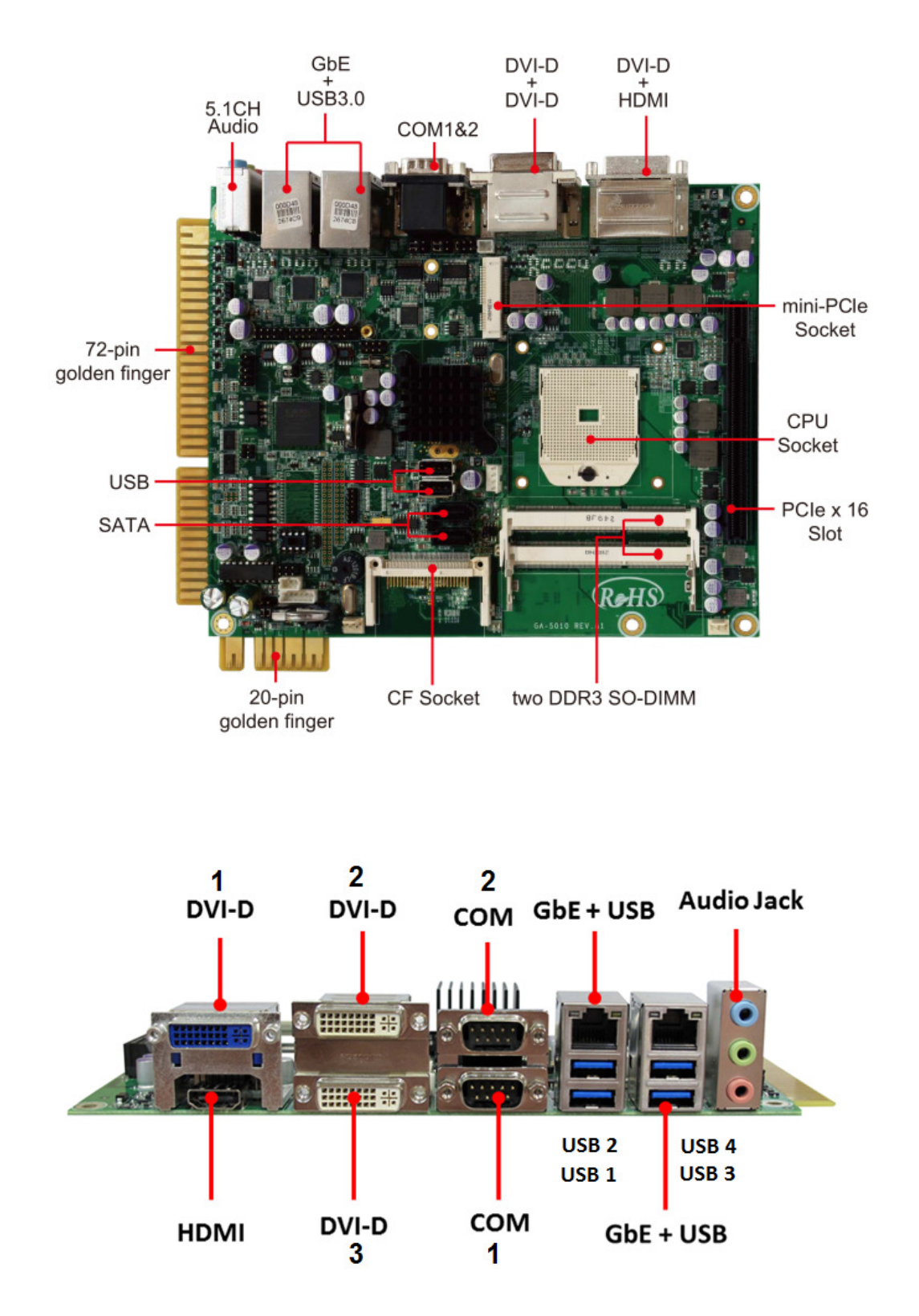

## 1.7 Board Dimensions

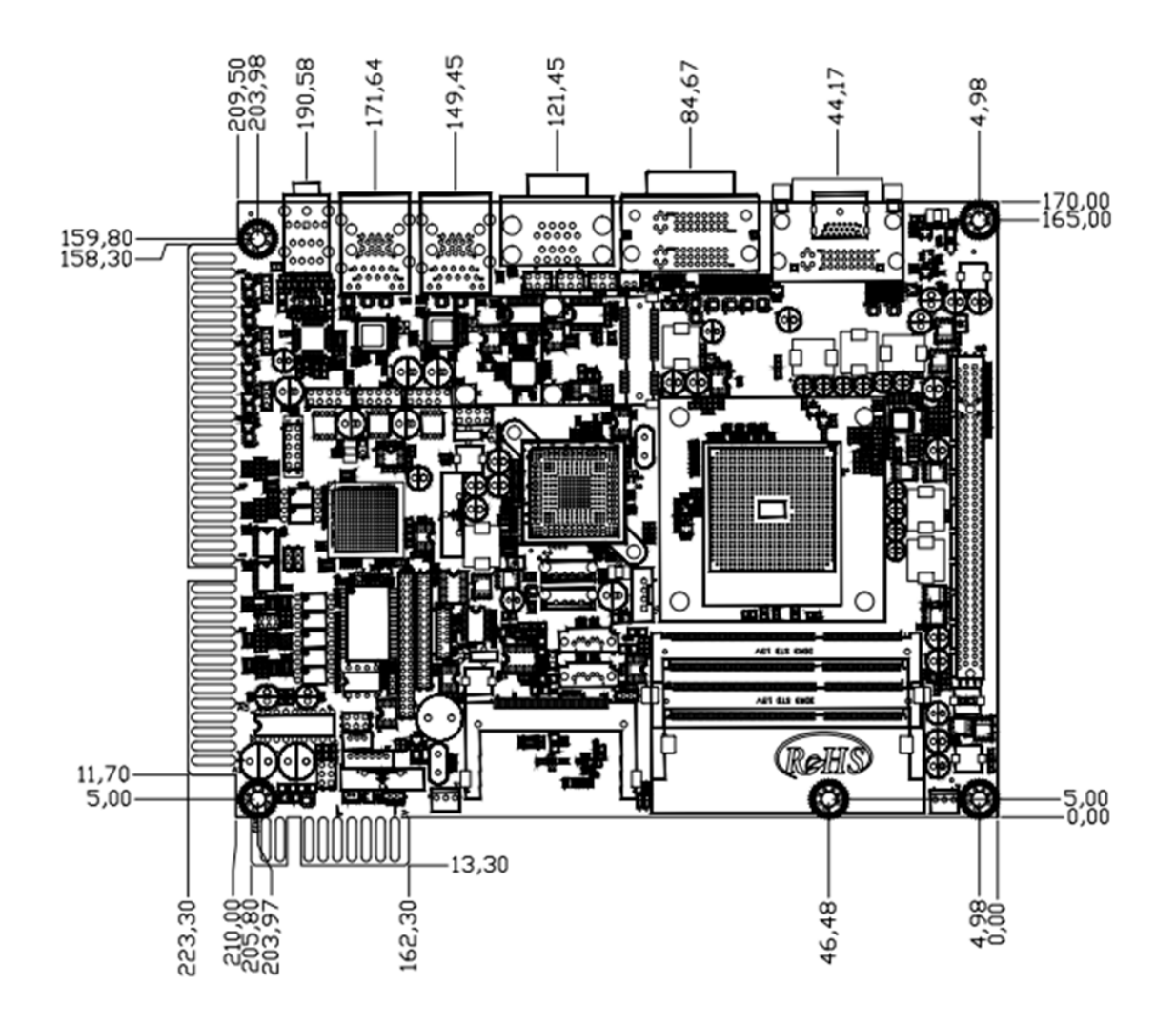

Chapter 2. Connector/Jumper Configuration

## 2.1 Connector/Jumper Location and Definition

### **Connector:**

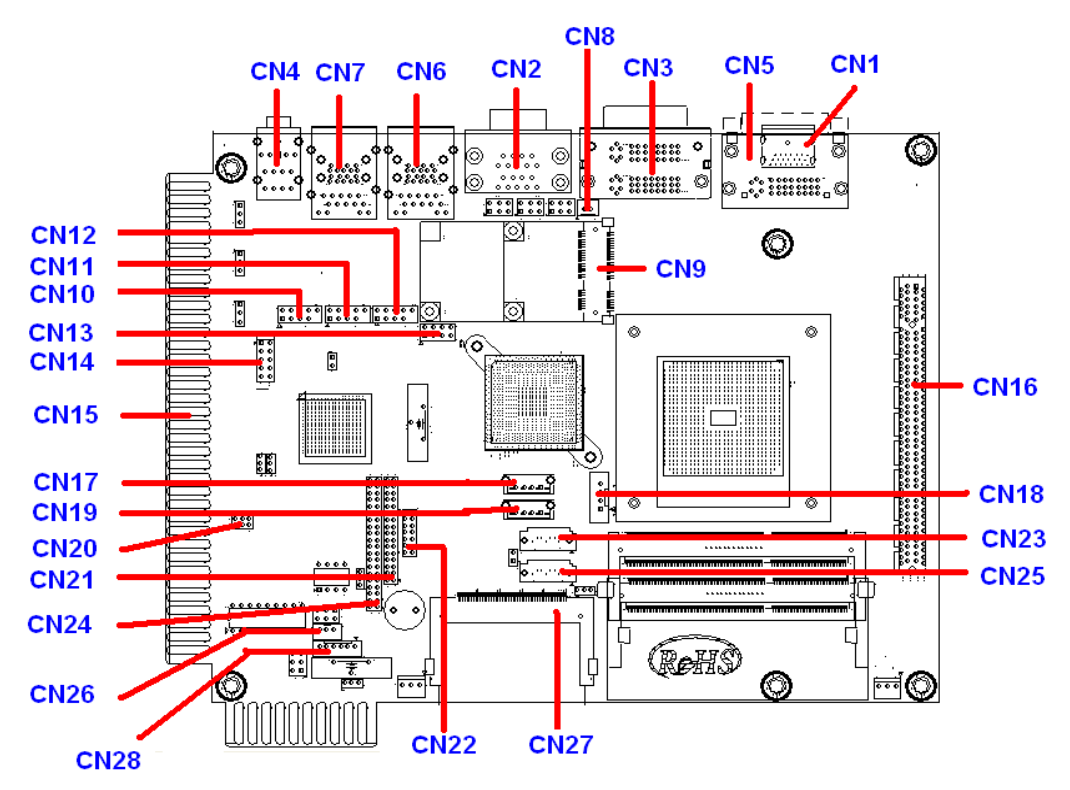

| CN1 | HDMI Connector                 |
|-----|--------------------------------|
| CN2 | COM 1/2 Connector (DB9*2)      |
| CN3 | DVI-D Port 2/3                 |
| CN4 | Audio Jack                     |
| CN5 | DVI-D Port 1                   |
| CN6 | LAN1 & USB 0/1 (USB 3.0)       |
| CN7 | LAN2 & USB 2/3 (USB 3.0)       |
| CN8 | MINI-PCIE LED Connector (WLAN) |
|     |                                |

WIN Enterprises, Inc.

| CN9  | MINI-PCIE Socket.                        |
|------|------------------------------------------|
| CN10 | USB Port 2/3 (USB 2.0)                   |
| CN11 | USB Port 4/5 (USB 2.0)                   |
| CN12 | USB Port 6/7 (USB 2.0)                   |
| CN13 | SPI Flahs Download Pin Header (For Debug |
|      | Purpose)                                 |
| CN14 | FPGA Download Pin Header (For Debug)     |
| CN15 | GOLDEN-FINGER1                           |
| CN16 | PCIE x16 Socket (Supports x8 Only)       |
| CN17 | USB Port 1 (USB 2.0)                     |
| CN18 | SATA Power Connector                     |
| CN19 | USB Port 0 (USB 2.0)                     |
| CN20 | Door Pin Header                          |
| CN21 | R283 daughter board expansion            |
| CN22 | LPC Pin Header                           |
| CN23 | SATA Port 0                              |
| CN24 | R283 daughter board expansion            |
| CN25 | SATA Port 1                              |
| CN26 | COM4 (Simple RS232)                      |
| CN27 | CF Socket                                |
| CN28 | COM3 (Simple RS232 / CCTALK)             |

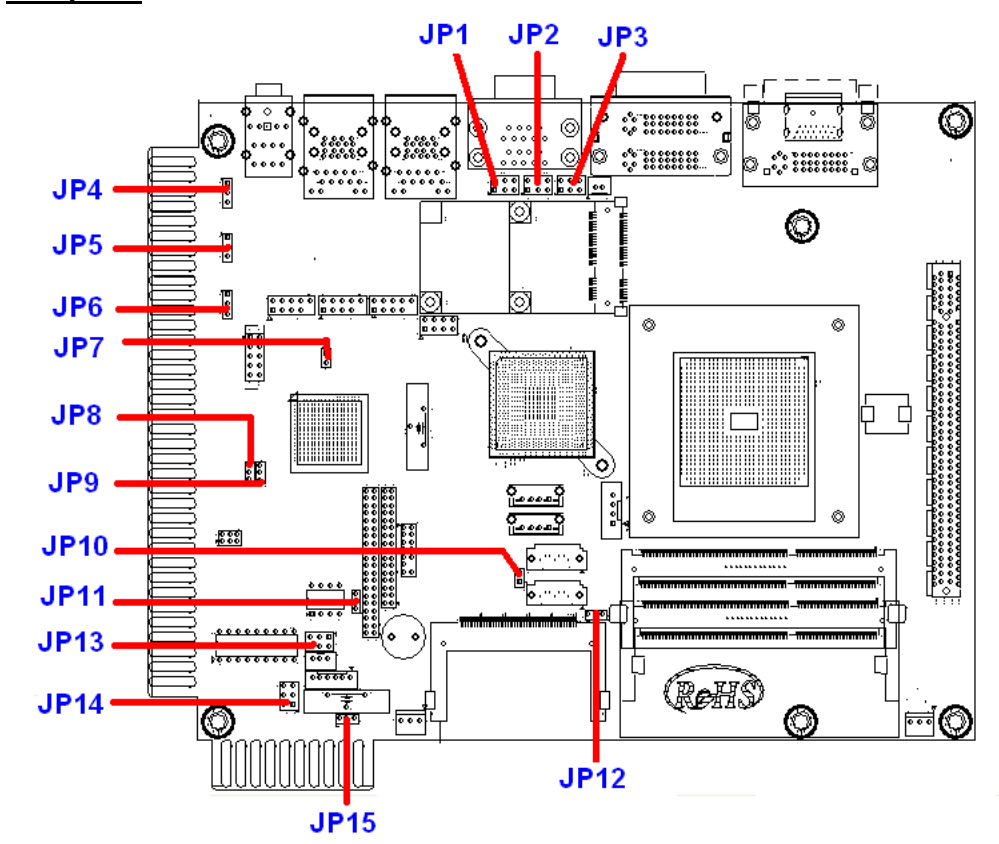

| JP1 | COM2 MODE SELECT                                        |  |  |  |
|-----|---------------------------------------------------------|--|--|--|
|     | (1-3short 2-4short : RS232 ; 3-5short 4-6short : RS485) |  |  |  |
| JP2 | COM2 MODE SELECT                                        |  |  |  |
|     | (1-3short 2-4short : RS232 ; 3-5short 4-6short : RS485) |  |  |  |
| JP3 | COM2 MODE SELECT                                        |  |  |  |
|     | (1-2: RS232 ; 3-4: RS485 4-Wire ; 5-6: RS485 2-Wire)    |  |  |  |
| JP4 | GPO Port Power Level Select                             |  |  |  |
|     | (1-2: +5V ; 2-3: +12V)                                  |  |  |  |
| JP5 | GPO Port Power Level Select                             |  |  |  |
|     | (1-2: +5V ; 2-3: +12V)                                  |  |  |  |
| JP6 | GPO Port Power Level Select                             |  |  |  |
|     | (1-2: +5V ; 2-3: +12V)                                  |  |  |  |
| JP7 | FPGA RESERVED                                           |  |  |  |
| JP8 | GPI Port Power Level Select                             |  |  |  |
|     | (1-2: +5V ; 2-3: +12V)                                  |  |  |  |

| JP9  | GPI Port Power Level Select                                 |  |  |
|------|-------------------------------------------------------------|--|--|
|      | (1-2: +5V ; 2-3: +12V)                                      |  |  |
| JP10 | RESET                                                       |  |  |
| JP11 | EEPROM_WP (1-2:ON 2-3OFF)                                   |  |  |
| JP12 | NANDrive_WP_N(1-2:ON 2-3:OFF)                               |  |  |
| JP13 | COM3 MODE SELECT                                            |  |  |
|      | (1-3short 2-4short: SIM232; 3-5short 4-6short: CCTALK)      |  |  |
| JP14 | AUDIO                                                       |  |  |
|      | (1-3short 2-4short: Audio ON; 3-5short 4-6short: Audio OFF) |  |  |
| JP15 | Clear CMOS                                                  |  |  |
|      | (1-2: Hold CMOS; 2-3: Clear CMOS)                           |  |  |

## 2.2 Connector and Jumper Settings

### CN1: HDMI

| 19 17 15 13 11 9 7 5 3 1<br> |                   |     |                            |  |
|------------------------------|-------------------|-----|----------------------------|--|
| Pin                          | Signal            | Pin | Signal                     |  |
| 1                            | TMDS Data2+       | 11  | TMDS Clock Shield          |  |
| 2                            | TMDS Data2 Shield | 12  | TMDS Clock-                |  |
| 3                            | TMDS Data2-       | 13  | CEC (Control)              |  |
| 4                            | TMDS Data1+       | 14  | Reserved (N.C.)            |  |
| 5                            | TMDS Data1 Shield | 15  | SCL (DDC clock)            |  |
| 6                            | TMDS Data1-       | 16  | SDA (DDC data)             |  |
| 7                            | TMDS Data0+       | 17  | DDC/CEC Ground             |  |
| 8                            | TMDS Data0 Shield | 18  | +5V Power (power EDID/DDC) |  |
| 9                            | TMDS Data0-       | 19  | Hot Plug detect            |  |
| 10                           | TMDS Clock+       |     |                            |  |

## CN2: COM1 & COM2

| $ \begin{array}{c} 1 2 3 4 5 \\ 0 0 0 0 0 \\ 0 0 0 0 \\ 6 7 8 9 \end{array} $ |        |    |        |  |  |
|-------------------------------------------------------------------------------|--------|----|--------|--|--|
| Pin Signal Pin Signal                                                         |        |    |        |  |  |
| A1                                                                            | DCD    | B1 | DCD    |  |  |
| A2                                                                            | RXD    | B2 | RXD    |  |  |
| A3                                                                            | TXD    | В3 | TXD    |  |  |
| A4                                                                            | DTR    | B4 | DTR    |  |  |
| A5                                                                            | Ground | B5 | Ground |  |  |
| A6                                                                            | DSR    | B6 | DSR    |  |  |
| A7                                                                            | RTS    | B7 | RTS    |  |  |
| A8                                                                            | CTS    | B8 | CTS    |  |  |
| A9                                                                            | R1     | B9 | R1     |  |  |

WIN Enterprises, Inc.

#### CN3: DVI-D Port 2/3

| 1       2       3       4       5       6       7       8       C1       C2         9       10       11       12       13       14       15       16       Image: C4       C3       C4         17       18       19       20       21       22       3       24       C5 |                       |      |           |  |  |
|----------------------------------------------------------------------------------------------------|-----------------------|------|-----------|--|--|
| Pin                                                                                                    | Pin Define Pin Define |      |           |  |  |
| M1                                                                                                    | CASE GND              | M2   | CASE GND  |  |  |
| CK1                                                                                                    | DP0_TX0_N             | CK2  | DP0_TX0_P |  |  |
| CK3                                                                                                    | GND                   | CK4  | -         |  |  |
| CK5                                                                                                    | -                     | CK6  | DP0_AUX_P |  |  |
| CK7                                                                                                    | DP0_AUX_N             | CK8  | -         |  |  |
| CK9                                                                                                    | DP0_TX1_N             | CK10 | DP0_TX1_P |  |  |
| CK11                                                                                                    | GND                   | CK12 | -         |  |  |
| CK13                                                                                                    | -                     | CK14 | +5V       |  |  |
| CK15                                                                                                    | GND                   | CK16 | DVID_HPD  |  |  |
| CK17                                                                                                    | DP0_TX2_N             | CK18 | DP0_TX2_P |  |  |
| CK19                                                                                                    | GND                   | CK20 | -         |  |  |
| CK21                                                                                                    | -                     | CK22 | GND       |  |  |
| CK23                                                                                                    | DP0_TX3_N             | CK24 | DP0_TX3_P |  |  |
| C1                                                                                                    |                       | C2   |           |  |  |
| C3                                                                                                    | -                     | C4   | -         |  |  |
| C5                                                                                                    |                       | -    |           |  |  |

#### **CN4A: AUDIO Connector**

|     | AUDIC  |     | )<br>HD) |
|-----|--------|-----|----------|
| Pin | Define | Pin | Define   |
| 2   | MIC_L  | 3   | GND      |
| 4   | MIC_JD | 5   | MIC_R    |

#### **CN4B: AUDIO Connector**

|     | FRON<br>25 CN4B<br>24<br>23<br>22<br>AUDIO J/ |    | ))         |  |  |  |  |
|-----|-----------------------------------------------|----|------------|--|--|--|--|
| Pin | Pin Define Pin Define                         |    |            |  |  |  |  |
| 22  | SPKR_OUT_L                                    | 23 | GND        |  |  |  |  |
| 24  | FRONT_JD                                      | 25 | SPKR_OUT_R |  |  |  |  |

### **CN4C: AUDIO Connector**

|     | 35<br>34<br>33<br>32<br>1 |     | JACK(HD) |  |  |
|-----|---------------------------|-----|----------|--|--|
| Pin | Define                    | Pin | Define   |  |  |
| 32  | LINE_L 33 GND             |     |          |  |  |
| 34  | LINE_JD                   | 35  | LINE_R   |  |  |

### CN5: DVI-D Port 1

| 9<br>17 | 2<br>10<br>18 | 3<br>11<br>19 | 4<br>12<br>20 | 5<br>13<br>21 | 6<br>14<br>22 | 7<br>15<br>23 | 8<br>16<br>24 |           |
|---------|---------------|---------------|---------------|---------------|---------------|---------------|---------------|-----------|
| Pin     | [             | De            | fin           | е             | I             | Pin           |               | Define    |
| M1      | CA            | ١SE           | E GI          | ND            |               | M2            |               | CASE GND  |
| CK1     | DP            | 0_            | тхс           | )_N           | C             | CK2           | 2             | DP0_TX0_P |
| CK3     |               | G             | ND            |               | C             | CK4           | ŀ             | -         |
| CK5     |               |               | -             |               | 0             | CKe           | 5             | DP0_AUX_P |
| CK7     | DP            | 0_/           | AU)           | (_N           | 0             | CK8           | 3             | -         |
| CK9     | DP            | 0_            | TX1           | _N            | С             | K1            | 0             | DP0_TX1_P |

WIN Enterprises, Inc.

| CK11 | GND       | CK12 | -         |
|------|-----------|------|-----------|
| CK13 | -         | CK14 | +5V       |
| CK15 | GND       | CK16 | DVID_HPD  |
| CK17 | DP0_TX2_N | CK18 | DP0_TX2_P |
| CK19 | GND       | CK20 | -         |
| CK21 | -         | CK22 | GND       |
| CK23 | DP0_TX3_N | CK24 | DP0_TX3_P |
| C1   |           | C2   |           |
| C3   | -         | C4   | -         |
| C5   |           | -    |           |

#### CN6/7: USB and 1000/100 LAN RJ45 Jack

| 5   | <u> </u> | 1   | 8      |
|-----|----------|-----|--------|
|     |          |     |        |
| Pin | Signal   | Pin | Signal |
| 1   | 5VUSB0   | 1   | TX+    |
| 2   | USBDT0-  | 2   | TX-    |
| 3   | USBDT0+  | 3   | N/C    |
| 4   | Ground   | 4   | Ground |
| 5   | 5VUSB0   | 5   | Ground |
| 6   | USBDT1-  | 6   | N/C    |
| 7   | USBDT1+  | 7   | RX+    |
| 8   | Cround   | 0   |        |

## CN8: MINI-PCIE LED Connector (WLAN)

|     |              |   | 2   |                 |
|-----|--------------|---|-----|-----------------|
| Pin | Define       |   | Pin | Define          |
| 1   | MINIPCIE_LED | 1 | 2   | MINIPCIE_WLAN_N |

| Pin | Define   | Pin    | Define     |
|-----|----------|--------|------------|
| 1   | WAKE#    | 27     | GND        |
| 2   | 3.3V     | 28     | +1.5V      |
| 3   | RESERVED | 29 GND |            |
| 4   | GND      | 30     | SMB_CLK    |
| 5   | RESERVED | 31     | PETN0      |
| 6   | 1.5V     | 32     | SMB_DATA   |
| 7   | CLKREQ#  | 33     | PETP0      |
| 8   | RESERVED | 34     | GND        |
| 9   | GND      | 35     | GND        |
| 10  | RESERVED | 36     | USB_D-     |
| 11  | REFCLK-  | 37     | RESERVED   |
| 12  | RESERVED | 38     | USB_D+     |
| 13  | REFCLK+  | 39     | RESERVED   |
| 14  | RESERVED | 40     | GND        |
| 15  | GND      | 41     | - RESERVED |
| 16  | RESERVED | 42     | LED_WWAN#  |
| 17  | RESERVED | 43     | RESERVED   |
| 18  | GND      | 44     | LED_WLAN#  |
| 19  | RESERVED | 45     | RESERVED   |
| 20  | RESERVED | 46     | LED_WPAN#  |
| 21  | GND      | 47     | RESERVED   |
| 22  | PERST#   | 48     | +1.5V      |
| 23  | PERN0    | 49     | RESERVED   |
| 24  | +3.3VAUX | 50     | GND        |
| 25  | PERP0    | 51     | RESERVED   |
| 26  | GND      | 52     | +3.3V      |

### CN9: mSATA (Default) / mini-PCIE Socket.

### CN10/11/12: USB pin header

|     | 2        |              | 'O       |  |  |
|-----|----------|--------------|----------|--|--|
|     | 000      | $\mathbf{O}$ | ן ר      |  |  |
|     | 000      | 0            |          |  |  |
| 1   |          |              |          |  |  |
| Pin | Define   | Pin          | Define   |  |  |
| 1   | +5V      | 2            | +5V      |  |  |
| 3   | USBDATA- | 4            | USBDATA- |  |  |
| 5   | USBDATA+ | 6            | USBDATA+ |  |  |
| 7   | GND      | 8            | GND      |  |  |
| 9   | Reserved | 10           | GND      |  |  |

### CN13: SPI Flash Download Pin Header (For Debug Purposes)

|             |                          | 2                            |             | 8           | _                               |
|-------------|--------------------------|------------------------------|-------------|-------------|---------------------------------|
|             |                          | 000                          | 0<br>0      | 0<br>0      |                                 |
|             |                          | 1                            |             | 7           |                                 |
| Pin         | De                       | fine                         | Pin         |             | Define                          |
| 4           |                          |                              |             |             |                                 |
| I           | +V3P                     | 3_SPI                        | 2           |             | GND                             |
| 3           | +V3P<br>FCH_SF           | 3_SPI<br>PI_CS_N             | 2<br>4      | FC          | GND<br>H_SPI_CLK                |
| 1<br>3<br>5 | +V3P<br>FCH_SF<br>FCH_SP | 3_SPI<br>PI_CS_N<br>I_DATAIN | 2<br>4<br>6 | FC<br>FCH_S | GND<br>H_SPI_CLK<br>SPI_DATAOUT |

|     | 2      | 10               |      |  |  |
|-----|--------|------------------|------|--|--|
|     |        | 0<br>0           |      |  |  |
|     | 1      |                  | 9    |  |  |
| Pin | Define | Define Pin Defin |      |  |  |
| 1   | ТСК    | 2                | GND  |  |  |
| 3   | TDO    | 4                | NC   |  |  |
| 5   | TMS    | 6                | +V3  |  |  |
| 7   | N.C.   | 8                | N.C. |  |  |
| 9   | TDI    | 10               | GND  |  |  |

### CN14: FPGA Download Pin Header (For Debug Purposes)

### CN15: GOLDEN-FINGER1 w/ fool-proof

| Solder (Bottom) Side  |                     |               | Component (Top) Side  |                     |               |
|-----------------------|---------------------|---------------|-----------------------|---------------------|---------------|
| Golden<br>Finger Pin# | Edge Conn.<br>Pin # | Signal Name   | Golden<br>Finger Pin# | Edge Conn.<br>Pin # | Signal Name   |
| B36/A                 | А                   | GND           | A36/1                 | 1                   | GND           |
| B35/B                 | В                   | SPEAKER -     | A35/2                 | 2                   | SPEAKER + (R) |
| B34/C                 | С                   | SPEAKER -     | A34/3                 | 3                   | SPEAKER + (L) |
| B33/D                 | D                   | IN18          | A33/4                 | 4                   | IN0           |
| B32/E                 | E                   | IN19          | A32/5                 | 5                   | IN1           |
| B31/F                 | F                   | IN20          | A31/6                 | 6                   | IN2           |
| B30/H                 | Н                   | IN21          | A30/7                 | 7                   | IN3           |
| B29/J                 | J                   | IN22          | A29/8                 | 8                   | IN4           |
| B28/K                 | К                   | IN23          | A28/9                 | 9                   | IN5           |
| B27/L                 | L                   | IN24          | A27/10                | 10                  | IN6           |
| B26/M                 | М                   | Door 0 (opt.) | A26/11                | 11                  | IN7           |
| B25/N                 | N                   | Door 1 (opt.) | A25/12                | 12                  | IN8           |
| B24/P                 | Р                   | Door 2 (opt.) | A24/13                | 13                  | IN9           |
| B23/R                 | R                   | Guide Pin     | A23/14                | 14                  | Guide Pin     |

| B22/S | S | Door 4 (opt.) | A22/15 | 15 | IN10       |
|-------|---|---------------|--------|----|------------|
| B21/T | т | Door 5 (opt.) | A21/16 | 16 | IN11       |
| B20/U | U | IN25          | A20/17 | 17 | IN12       |
| B19/V | V | IN26          | A19/18 | 18 | IN13       |
| B18/W | W | IN27          | A18/19 | 19 | IN14       |
| B17/X | Х | IN28          | A17/20 | 20 | IN15       |
| B16/Y | Y | HP CNT IN0    | A16/21 | 21 | IN16       |
| B15/Z | Z | HP CNT IN1    | A15/22 | 22 | IN17       |
| B14/a | а | LAMP OUT12    | A14/23 | 23 | LAMP OUT0  |
| B13/b | b | LAMP OUT13    | A13/24 | 24 | LAMP OUT1  |
| B12/c | с | LAMP OUT14    | A12/25 | 25 | LAMP OUT2  |
| B11/d | d | LAMP OUT15    | A11/26 | 26 | LAMP OUT3  |
| B10/e | е | So-clk        | A10/27 | 27 | LAMP OUT4  |
| B9/f  | f | So-data       | A9/28  | 28 | LAMP OUT5  |
| B8/h  | h | So-en         | A8/29  | 29 | LAMP OUT6  |
| B7/j  | j | So-shift      | A7/30  | 30 | LAMP OUT7  |
| B6/k  | k | PWM OUT0      | A6/31  | 31 | LAMP OUT8  |
| B5/I  | I | PWM OUT1      | A5/32  | 32 | LAMP OUT9  |
| B4/m  | m | PWM OUT2      | A4/33  | 33 | LAMP OUT10 |
| B3/n  | n | PWM OUT3      | A3/34  | 34 | LAMP OUT11 |
| B2/p  | р | GND           | A2/35  | 35 | GND        |
| B1/r  | r | GND           | A1/36  | 36 | GND        |

### 20-pin Golden Finger Pin Definition (PCB & Edge Connector)

| Solder (Bottom) Side  |                     | Component (Top) Side |                       |                     |             |
|-----------------------|---------------------|----------------------|-----------------------|---------------------|-------------|
| Golden<br>Finger Pin# | Edge Conn.<br>Pin # | Signal               | Golden Finger<br>Pin# | Edge Conn.<br>Pin # | Signal      |
| B10/A                 | А                   | GND                  | A10/1                 | 1                   | GND         |
| B9/B                  | В                   | GND                  | A9/2                  | 2                   | GND         |
| B8/C                  | С                   | +5V                  | A8/3                  | 3                   | +5V         |
| B7/D                  | D                   | +5V                  | A7/4                  | 4                   | +5V         |
| B6/D                  | E                   | +12V                 | A6/5                  | 5                   | +12V        |
| B5/F                  | F                   | +12V + R             | A5/6                  | 6                   | +12V + R    |
| B4/H                  | Н                   | PWM & GPO 0          | A4/7                  | 7                   | PWM & GPO 1 |
| B3/J                  | J                   | Guide Pin            | A3/8                  | 8                   | Guide Pin   |
| B2/K                  | К                   | GND                  | A2/9                  | 9                   | GND         |
| B1/L                  | L                   | GND                  | A1/10                 | 10                  | GND         |

WIN Enterprises, Inc.

CN16: PCIE x16 Socket (Supports x8 Only) - standard.

#### CN17: USB Port 1(USB 2.0)

| Pin | Define | Pin | Define |
|-----|--------|-----|--------|
| 1   | VCC    | 3   | DATA0+ |
| 2   | DATA0- | 4   | GND    |

#### **CN18: SATA Power Connector**

| 4                                       | 0 |                              |
|-----------------------------------------|---|------------------------------|
|                                         | 0 |                              |
|                                         | 0 |                              |
| 1                                       | 0 |                              |
|                                         |   |                              |
|                                         |   |                              |
| Pin                                     |   | Define                       |
| <b>Pin</b><br>1                         |   | Define<br>+12V               |
| <b>Pin</b><br>1<br>2                    |   | Define<br>+12V<br>GND        |
| Pin           1           2           3 |   | Define<br>+12V<br>GND<br>GND |

### CN19: USB Port 0 (USB 2.0)

| Pin | Define | Pin | Define |
|-----|--------|-----|--------|
| 1   | VCC    | 3   | DATA0+ |
| 2   | DATA0- | 4   | GND    |

### **CN20: DOOR Connector**

|     |    | 2     | 6   |        |
|-----|----|-------|-----|--------|
|     |    |       |     |        |
|     | I  | 1     | 5   |        |
| Pin | D  | efine | Pin | Define |
| 1   | DC | DOR1  | 2   | DOOR2  |
| 3   | DC | DOR3  | 4   | NC     |
| 5   | DC | DOR5  | 6   | DOOR6  |

### CN21: Expansion board connector for R283

### **CN22: LPC Connector**

|     | 13<br>00000<br>00000<br>14 | 1<br>0000<br>0000<br>2 |        |
|-----|----------------------------|------------------------|--------|
| Pin | Define                     | Pin                    | Define |
| 1   | +3.3V                      | 2                      | AD 0   |
| 3   | AD 1                       | 4                      | AD 2   |
| 5   | AD 3                       | 6                      | Frame# |
| 7   | PCIERST#                   | 8                      | +5V    |
| 9   | CLOCK                      | 10                     | PME#   |
| 11  | GND                        | 12                     |        |
| 13  | SERIRQ                     | 14                     | LDRQ   |

### CN23/25: SATA Port 0/1 Connector

| $7 \underbrace{\begin{bmatrix} 6 & 5 & 3 & 2 \\ \bigcirc & \bigcirc & \bigcirc & \bigcirc \\ 4 \end{bmatrix} 1$ |        |  |
|----------------------------------------------------------------------------------------------------|--------|--|
| Pin                                                                                                    | Define |  |
| 1                                                                                                    | GND    |  |
| 2                                                                                                    | TXP    |  |
| 3                                                                                                    | TXN    |  |
| 4                                                                                                    | GND    |  |
| 5                                                                                                    | RXN    |  |
| 6                                                                                                    | RXP    |  |
| 7                                                                                                    | GND    |  |

### CN24: Expansion board connector for R283

### CN26: COM4 (Simple RS232)

| Pin | Define |  |
|-----|--------|--|
| 1   | ТХ     |  |
| 2   | RX     |  |
| 3   | GND    |  |

#### CN27: CF SOCKET

| Pin | Define      | Pin | Define       |
|-----|-------------|-----|--------------|
| 1   | GND         | 26  | CF_CD-1      |
| 2   | IDE_PDD3    | 27  | IDE_PDD11    |
| 3   | IDE_PDD4    | 28  | IDE_PDD12    |
| 4   | IDE_PDD5    | 29  | IDE_PDD13    |
| 5   | IDE_PDD6    | 30  | IDE_PDD14    |
| 6   | IDE_PDD7    | 31  | IDE_PDD15    |
| 7   | IDE_PDCS1_N | 32  | IDE_PDCS3_N  |
| 8   | GND         | 33  | GND          |
| 9   | GND         | 34  | IDE_PDIOR_N  |
| 10  | GND         | 35  | IDE_PDIOW_N  |
| 11  | GND         | 36  | CF_PIN36     |
| 12  | GND         | 37  | IDE_IRQ      |
| 13  | +5V         | 38  | +5V          |
| 14  | GND         | 39  | GND          |
| 15  | GND         | 40  | NC           |
| 16  | GND         | 41  | IDE_RST_N    |
| 17  | GND         | 42  | IDE_PDIORDY  |
| 18  | IDE_PDA2    | 43  | IDE_PDDREQ   |
| 19  | IDE_PDA1    | 44  | IDE_PDDACK_N |
| 20  | IDE_PDA0    | 45  | IDE_ACTP_N   |
| 21  | IDE_PDD0    | 46  | IDE_PDIAG_N  |

WIN Enterprises, Inc.

| 22 | IDE_PDD1   | 47 | IDE_PDD8  |
|----|------------|----|-----------|
| 23 | IDE_PDD2   | 48 | IDE_PDD9  |
| 24 | IDE_CS16_N | 49 | IDE_PDD10 |
| 25 | NC         | 50 | GND       |

## CN28: COM3 (Simple RS232 / CCTALK)

| Pin | Define |
|-----|--------|
| 1   | +12V   |
| 2   | CCTALK |
| 3   | GND    |
| 4   | SOUT   |
| 5   | SIN    |
| 6   | GND    |

## 2.3 Compact Flash<sup>™</sup> Card Socket Pin Definitions

CompactFlash<sup>™</sup> card is a small removable mass storage device. It can provide complete PCMCIA-ATA functionality and compatibility plus True IDE functionality compatible with ATA/ATAPI-4.

CompactFlash<sup>™</sup> storage products are solid state form factor, it means they contain no moving parts. Thus, it provides users with much greater protection of the data than conventional magnetic disk device.

| Pin | Assignment | Pin | Assignment | Pin | Assignment | Pin | Assignment | Pin | Assignment |
|-----|------------|-----|------------|-----|------------|-----|------------|-----|------------|
| 1   | Ground     | 11  | Ground     | 21  | D00        | 31  | D15        | 41  | RESET      |
| 2   | D03        | 12  | Ground     | 22  | D01        | 32  | CS         | 42  | ORDY       |
| 3   | D04        | 13  | VCC        | 23  | D02        | 33  | NC         | 43  | DREG       |
| 4   | D05        | 14  | Ground     | 24  | WP         | 34  | IOR        | 44  | DACK       |
| 5   | D06        | 15  | Ground     | 25  | NC         | 35  | IOW        | 45  | LED        |
| 6   | D07        | 16  | Ground     | 26  | NC         | 36  | WE         | 46  | BVD        |
| 7   | CS         | 17  | Ground     | 27  | D11        | 37  | RDY/BSY    | 47  | D08        |
| 8   | Ground     | 18  | A02        | 28  | D12        | 38  | VCC        | 48  | D09        |
| 9   | Ground     | 19  | A01        | 29  | D13        | 39  | SCSE       | 49  | D10        |
| 10  | Ground     | 20  | A00        | 30  | D14        | 40  | NC         | 50  | Ground     |

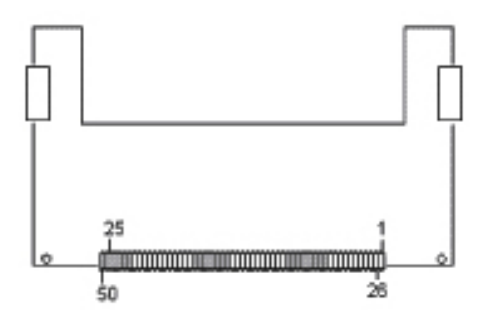

## Chapter 3. BIOS Setup

The ROM chip of your MB-63010 board is configured with a customized Basic Input/Output System (BIOS) from AMI BIOS. The BIOS is a set of permanently recorded program routines that give the system its fundamental operational characteristics. It also tests the computer and determines how the computer reacts to instructions that are part of programs.

The BIOS is made up of code and programs that provide the device-level control for the major I/O devices in the system. It contains a set of routines (called POST, for Power-On Self Test) that check out the system when you turn it on. The BIOS also includes CMOS Setup program, so no disk-based setup program is required CMOS RAM stores information for:

- Date and time
- Memory capacity of the appliance
- Type of display adapter installed
- Number and type of disk drives

The CMOS memory is maintained by a battery installed on the MB-63010 board. By using the battery, all memory in CMOS can be retained when the system power switch is turned off. The system BIOS also supports an easy way to reload the CMOS data when you replace the battery.

### 3.1 Quick Setup

In most cases, you can quickly configure the system by choosing the following main menu options:

- Choose "Exit" → "Load Optimal Defaults" from the main menu. This loads the setup default values from the BIOS Features Setup and Chipset Features Setup screens.
- 2. Choose "Main" & "Advanced" from the main menu. This option lets you configure the date and time, hard disk type, floppy disk drive type, primary display and more.

3. In the main menu, press F10 ("Save Changes and Exit") to save your changes and reboot the system.

### 3.2 Entering the CMOS Setup Program

Use the CMOS Setup program to modify the system parameters to reflect the options installed in your system and to customize your system. For example, you should run the Setup program after you:

- Received an error code at startup
- Install another disk drive
- Use your system after not having used it for a long time
- Find the original setup missing
- Replace the battery
- Change to a different type of CPU
- Run the AMI Flash program to update the system BIOS

Run the CMOS Setup program after you turn on the system. On-screen instructions explain how to use the program.

### Enter the CMOS Setup program's main menu as follows:

- Turn on or reboot the system. After the BIOS performs a series of diagnostic checks, the following message appears: "Press DEL to enter SETUP"
- 2. Press the <DEL> key to enter CMOS Setup program. The main menu appears:

| Aptio Setup Utility<br>Main Advanced Chipset Boot S                                                     | y <mark>– Copyright (C) 2012 Americ</mark><br>∂ecurity Save & Exit                    | an Megatrends, Inc.                                                                                                    |
|----------------------------------------------------------------------------------------------------|---------------------------------------------------------------------------------------|----------------------------------------------------------------------------------------------------|
| BIOS Information<br>BIOS Vendor<br>Core Version<br>Compliancy<br>Project Version<br>Build Date and Time | American Megatrends<br>4.6.5.3<br>UEFI 2.3; PI 1.2<br>G5010006<br>03/04/2013 16:12:39 | Choose the system default<br>language                                                                                                  |
| Memory Information<br>Total Memory<br>System Language                                                   | 4096 MB (DDR3)<br>[English]                                                           |                                                                                                    |
| System Date<br>System Time                                                                              | [Mon 03/04/2013]<br>[09:02:33]                                                        | ++: Select Screen  14: Select Item                                                                                                    |
| Access Level                                                                                            | Administrator                                                                         | Enter: Select<br>+/-: Change Opt.<br>F1: General Help<br>F2: Previous Values<br>F3: Optimized Defaults<br>F4: Save & Exit<br>ESC: Exit |
| Version 2.15.1226.                                                                                      | Copyright (C) 2012 American                                                           | Megatrends, Inc.                                                                                                    |

Main: For changing the basic system configuration.

**Advanced:** For changing the advanced system settings.

**Chipset:** For changing the chipset settings.

**Boot:** For changing the system boot configuration.

Security: Use this menu to set User and Supervisor Passwords.

Save&Exit: For selecting the exit options and loading default settings.

In the main menu, press <F4> ("Save Changes and Exit") to save your changes and reboot the system. Press <ESC> ("Exit") to ignore your changes and exit the program.

3. Choose a setup option with the arrow keys and press <Enter>. See the following sections for a brief description of each setup option.

### 3.3 Menu Options

The main menu options of the CMOS Setup program are described in the following and the following sections of this chapter.

**BIOS Information:** Displays the auto-detected BIOS information.

- BIOS Vendor:
- Core Version:
- Compliancy:
- Project Version:
- Build Date and Time:

**Memory Information:** Displays the auto-detected system memory.

Total Memory:

System Date [Day mm/dd/yyyy]: This item enables you to set the system date. SystemTime: [hour: min:sec]: This item enables you to set the system time. Access Level: This item enables you to set the authority to access system.

### 3.4 Advanced Menu

The Advanced menu items allow you to change the settings for the CPU and other system devices.

### $\prod$ Use the Advanced Setup option as follows:

1. Choose "Advanced" from the main menu. The following screen appears:

| Aptio Setup Utility – Copyright (C) 2012 Americar<br>Main Advanced Chipset Boot Security Save & Exit                                                          | ) Megatrends, Inc.                                                                                                    |
|----------------------------------------------------------------------------------------------------|----------------------------------------------------------------------------------------------------|
| PCIe Subsystem Settings Trusted Computing CPU Information IDE Configuration USB Configuration Platform Function Super ID Configuration Board Setting UEFI PXE | <pre>PCI, PCI-X and PCI Express Settings.  +*: Select Screen 11: Select Item Enter: Select +/-: Change Opt. F1: General Help F2: Previous Values F3: Optimized Defaults F4: Save &amp; Exit ESC: Exit</pre> |
| Version 2.15.1226.Copyright (C) 2012 American ⊨                                                                                                    | legatrends, Inc.                                                                                                    |

- Use the arrow keys to move between fields. Modify the selected field using the PgUP/PgDN/+/- keys. Some fields let you enter numeric values directly.
- 3. After you have finished with the Advanced setup, press the <ESC> key to return to the main menu.

## 3.4.1 PCIe Subsystem Settings

This sub menu enables you to set or change the configurations for the TPM function.

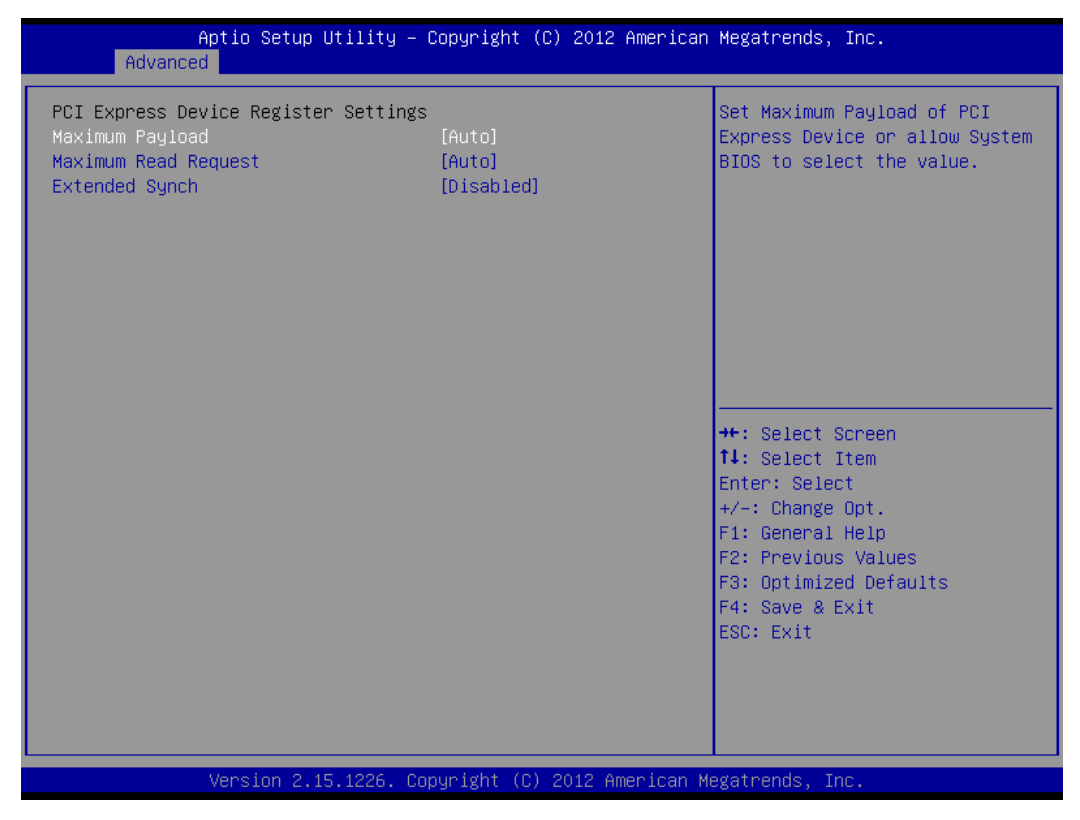

### **PCI Express Device Register Settings**

### Maximum Payload [Auto]

This item enables you to Set Maximum payload of PCI Express Device or enables System BIOS to select the value.

### Maximum Read Request [Auto]

This item enables you to Set Maximum Read Request of PCI Express Device or enables System BIOS to select the value.

### Extended Synch [Disable]

This item enables you to Enable/Disable Extended Synch.

## 3.4.2 Trusted Computing

This sub menu enables you to set or change the configurations for the TPM function.

| Advanced                                               | g ignt (6) 2012 hild icun | Megatrends, Inc.                                                                                                    |
|--------------------------------------------------------|---------------------------|----------------------------------------------------------------------------------------------------|
| Configuration<br>Security Device Support [D            | isable]                   | Enables or Disables BIOS<br>support for security device.<br>O.S. will not show Security<br>Device. TCG EFI protocol and |
| Current Status Information<br>NO Security Device Found |                           | INT1A interface will not be<br>available.                                                                               |
|                                                        |                           |                                                                                                    |
|                                                        |                           | Enter: Select<br>+/-: Change Opt.<br>F1: General Help<br>F2: Previous Values                                            |
|                                                        |                           | F3: Optimized Defaults<br>F4: Save & Exit<br>ESC: Exit                                                                  |
|                                                        |                           |                                                                                                    |

### Configuration

### **TPM State:** [Disabled]

This item enables you to enable or disable security device.

Note: Your computer will reboot during restart in order to change state of the device.

### Pending operation: [None]

### **Current Status Information**

This information shows current status of TPM with following items.

- TPM Enabled Status: [Disabled]
- TPM Active Status: [Deactivated]
- TPM Owner Status: [UnOwned]

## 3.4.3 CPU Information

This sub menu shows the CPU-related information which is automatically detected by BIOS.

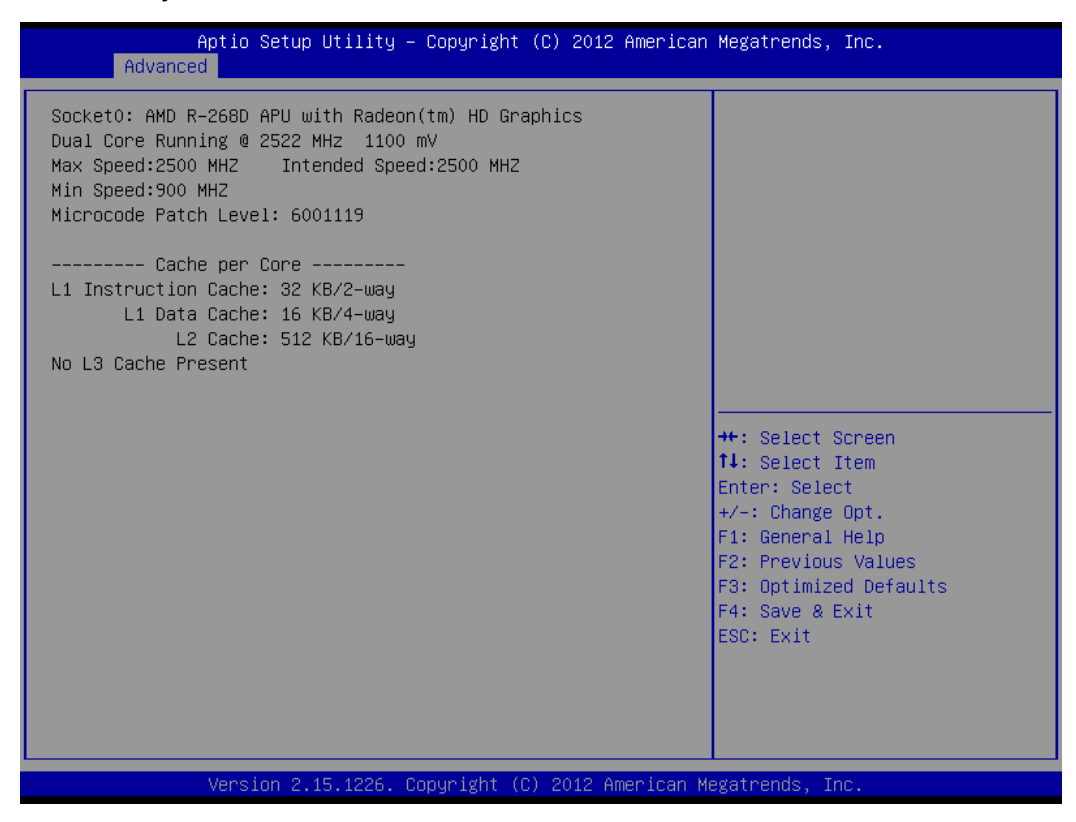

### **CPU Information**

This information shows CPU information. CPU information includes processor type, power consumption under running frequency, operating speed, as well as cache size.

## 3.4.4 IDE Configuration

This sub menu shows the IDE/SATA device information which is automatically detected by BIOS.

| Aptio Setup<br>Advanced                              | Utility – Copyright (C) 2012 Amer                        | rican Megatrends, Inc.                                                                                                    |
|------------------------------------------------------|----------------------------------------------------------|----------------------------------------------------------------------------------------------------|
| IDE Configuration                                    |                                                          |                                                                                                    |
| SATA PortO<br>SATA Port1<br>SATA Port2<br>SATA Port3 | Not Present<br>Not Present<br>Not Present<br>Not Present | <pre>++: Select Screen 14: Select Item Enter: Select +/-: Change Opt. F1: General Help F2: Previous Values F3: Optimized Defaults F4: Save &amp; Exit ESC: Exit</pre> |
| Version 2.1                                          | 15.1226. Copyright (C) 2012 Americ                       | can Megatrends, Inc.                                                                                                    |

**IDE Configuration** 

## 3.4.5 USB Configuration

| Aptio Setup Utility -<br>Advanced             | – Copyright (C) 2012 Americar | ) Megatrends, Inc.                                                                                                    |
|-----------------------------------------------|-------------------------------|----------------------------------------------------------------------------------------------------|
| USB Configuration                             |                               | Mass storage device emulation                                                                                          |
| USB Devices:<br>1 Drive, 1 Keyboard           |                               | devices according to their<br>media format. Optical drives<br>are emulated as 'CDROM',<br>drives with no media will be |
| Mass Storage Devices:<br>A—DATA SSD S596 256G | [Auto]                        | emulated according to a drive<br>type.                                                                                 |
|                                               |                               |                                                                                                    |
|                                               |                               | ↔: Select Screen<br>↑↓: Select Item                                                                                    |
|                                               |                               | Enter: Select<br>+/−: Change Opt.                                                                                      |
|                                               |                               | F1: General Help<br>F2: Previous Values                                                                                |
|                                               |                               | F3: Optimized Defaults<br>F4: Save & Exit                                                                              |
|                                               |                               | ESU: EXIT                                                                                                    |
|                                               |                               |                                                                                                    |
| Version 2.15.1226.                            | Copyright (C) 2012 American ⊬ | legatrends, Inc.                                                                                                    |

This sub-menu enables you to set the parameters to support USB devices you are going to use. Mass storage will be detected automatically by system.

## 3.4.6 Platform Function

| Aptio Setup Utility -<br>Advanced                       | - Copyright (C) 2012 Americar | Megatrends, Inc.                                                                                                    |
|---------------------------------------------------------|-------------------------------|----------------------------------------------------------------------------------------------------|
| Watch Dog Function<br>Watch dog Mode<br>Watch dog Timer | [Sec]<br>O                    | Watch dog Mode (Second ∕<br>Minute)                                                                                                    |
|                                                         |                               | <pre>++: Select Screen fl: Select Item Enter: Select +/-: Change Opt. F1: General Help F2: Previous Values F3: Optimized Defaults F4: Save &amp; Exit ESC: Exit</pre> |
| Version 2.15.1226. (                                    | Copyright (C) 2012American ⊬  | legatrends, Inc.                                                                                                    |

This menu enables you to setup Watch-Dog, the timer can be set using second or minute mode.

## 3.4.7 Super IO Configuration

| Advanced                                                                                                    | ιοργrignt (ι) 2012 American | Megatrends, Inc.                                                                                                    |
|----------------------------------------------------------------------------------------------------|-----------------------------|----------------------------------------------------------------------------------------------------|
| Super IO Configuration<br>Super IO Chip<br>> Serial Port 1 Configuration<br>> Serial Port 2 Configuration<br>> Serial Port 3 Configuration<br>> Serial Port 4 Configuration | Fintek F81216               | Set Parameters of Serial Port<br>1 (COMA)                                                                                                    |
|                                                                                                    |                             | <pre>++: Select Screen 14: Select Item Enter: Select +/-: Change Opt. F1: General Help F2: Previous Values F3: Optimized Defaults F4: Save &amp; Exit ESC: Exit</pre> |
| Version 2.15.1226. Co                                                                                                    | pyright (C) 2012 American M | egatrends, Inc.                                                                                                    |
| Aptio Setup Utility -<br>Advanced                                                                                                    | Copyright (C) 2012 American | Megatrends, Inc.                                                                                                    |
| Serial Port 1 Configuration                                                                                                    |                             | Enable or Disable Serial Port                                                                                                    |
| Serial Port<br>Device Settings                                                                                                    | [Enabled]                   | (CUM)                                                                                                    |
| -                                                                                                    | 1U=3F8n; IRQ=4;             |                                                                                                    |

Version 2.15.1226. Copyright (C) 2012 American Megatrends, Inc.

Super IO function provides 4 ports IO for various control. Those ports can be configured respectively.

| Aptio Setup Utility -<br>Advanced | Copyright (C) 2012 American  | Megatrends, Inc.                                 |
|-----------------------------------|------------------------------|--------------------------------------------------|
| PCI-E Port                        |                              | Enable/Disable PCIE-to-DDI<br>adapater detection |
| PCIE-to-DDI Detection             | [Fnabled]                    |                                                  |
| Port 2 Control                    | [Enabled]                    |                                                  |
| Port 3 Control                    | [Enabled]                    |                                                  |
| Port 4 Control                    | [Enabled]                    |                                                  |
| Port 5 Control                    | [Enabled]                    |                                                  |
| Port 6 Control                    | [Enabled]                    |                                                  |
| Port 7 Control                    | [Enabled]                    |                                                  |
|                                   |                              |                                                  |
|                                   |                              |                                                  |
|                                   |                              |                                                  |
|                                   |                              | ++: Select Screen                                |
|                                   |                              | ↑↓: Select Item                                  |
|                                   |                              | Enter: Select                                    |
|                                   |                              | +/-: Change Opt.                                 |
|                                   |                              | F1: General Help                                 |
|                                   |                              | F2: Previous Values                              |
|                                   |                              | F3: Optimized Defaults                           |
|                                   |                              | F4: Save & Exit                                  |
|                                   |                              | ESC: Exit                                        |
|                                   |                              |                                                  |
|                                   |                              |                                                  |
|                                   |                              |                                                  |
|                                   |                              |                                                  |
| Version 2.15.1226. C              | opyright (C) 2012 American M | legatrends, Inc.                                 |

## 3.4.8 Board Settings

### PCI-E Port

This menu enables you to Enable/Disable specific cards or devices in the system.

## 3.4.9 UEFI PXE

| Aptio Se<br>Advanced | tup Utility – Copyright (C) 2012 American | Megatrends, Inc.                                                                                                    |
|----------------------|-------------------------------------------|----------------------------------------------------------------------------------------------------|
| UEFI PXE Driver      | [Disabled]                                | Enable∕Disable UEFI PXE Driver                                                                                                    |
|                      |                                           | <pre>++: Select Screen 14: Select Item Enter: Select +/-: Change Opt. F1: General Help F2: Previous Values F3: Optimized Defaults F4: Save &amp; Exit ESC: Exit</pre> |
| Version              | 2.15.1226. Copyright (C) 2012 American M  | egatrends, Inc.                                                                                                    |

### **UEFI PXE Driver**

This menu enables you to Enable/Disable PXE Driver.

### 3.5 Chipset Menu

## $\bigcup$ Use the Chipset Setup option as follows:

1. Choose "Chipset" from the main menu; the following screen appears:

| Aptio Setup Utility<br>Main Advanced Chipset Boot S    | – Copyright (C) 2012 American Megatrends, Inc.<br>ecurity Save & Exit                                                                                                    |
|--------------------------------------------------------|----------------------------------------------------------------------------------------------------|
| <ul> <li>South Bridge</li> <li>North Bridge</li> </ul> | South Bridge Parameters<br>++: Select Screen<br>++: Select Screen<br>++: Select Item<br>Enter: Select<br>+/-: Change Opt.<br>F1: General Help<br>F2: Previous Values<br>F3: Optimized Defaults<br>F4: Save & Exit<br>ESC: Exit |
| Version 2.15.1226                                      | Copyright (C) 2012 American Megatrends, Inc.                                                                                                    |

 Move between items and select values by using the arrow keys. Modify the selected field the PgUP/PgDN keys. For information on the various options, press <F1> key.

3. After you have finished with the Chipset Setup, press the <ESC> key to return to the main menu.

## 3.5.1 South Bridge

| Aptio Setup Utility -<br>Chipset                                                                                             | Copyright (C) 2012 American | Megatrends, Inc.                                                                                                    |
|----------------------------------------------------------------------------------------------------|-----------------------------|----------------------------------------------------------------------------------------------------|
| Chipset<br>AMD Reference code Version :<br>> SB SATA Configuration<br>> SB USB Configuration<br>> SB HD Azalia Configuration | Trinity PI 1.0.0.9          | Options for SATA Configuration<br>++: Select Screen<br>14: Select Item<br>Enter: Select<br>+/-: Change Opt.<br>F1: General Help<br>F2: Previous Values<br>F3: Optimized Defaults<br>F4: Save & Exit<br>ESC: Exit |
| Version 2.15.1226. Co                                                                                                    | pyright (C) 2012 American M | egatrends, Inc.                                                                                                    |

It enables you to configure the parameters of South Bridge, including SATA, USB, Audio, etc.

| Aptio Setup<br>Chipset                  | Utility – Copyright (C) 2012   | American Megatrends, Inc.                                                                                                    |
|-----------------------------------------|--------------------------------|----------------------------------------------------------------------------------------------------|
| OnChip SATA Channel<br>OnChip SATA Type | [Enabled]<br>[AHCI]            | <pre>++: Select Screen 11: Select Item Enter: Select +/-: Change Opt. F1: General Help F2: Previous Values F3: Optimized Defaults F4: Save &amp; Exit ESC: Exit</pre> |
| Version 2.                              | 15.1226. Copyright (C) 2012 Am | merican Megatrends, Inc.                                                                                                    |

This submenu enables you to enable/disable SATA and change SATA type.

| Aptio Setup Uti<br>Chipset                                                                                                    | lity – Copyright (C) 2012 f                                   | American Megatrends, Inc.                                                            |
|----------------------------------------------------------------------------------------------------|---------------------------------------------------------------|--------------------------------------------------------------------------------------|
| XHCI Controller O<br>XHCI Controller 1                                                                                                    | [Enabled]<br>[Enabled]                                        | ▲ XHCI ENABLE Help                                                                   |
| OHCI HC(Bus 0 Dev 18 Fn 0)<br>EHCI HC(Bus 0 Dev 18 Fn 2)<br>OHCI HC(Bus 0 Dev 19 Fn 0)<br>EHCI HC(Bus 0 Dev 19 Fn 2)<br>OHCI HC (Bus 0 Dev 20 Fn 5) | [Enabled]<br>[Enabled]<br>[Enabled]<br>[Enabled]<br>[Enabled] |                                                                                      |
| USB PORT 0<br>USB PORT 1<br>USB PORT 2<br>USB PORT 3<br>USB PORT 4                                                                                  | [Enabled]<br>[Enabled]<br>[Enabled]<br>[Enabled]<br>[Enabled] |                                                                                      |
| USB PORT 5<br>USB PORT 6<br>USB PORT 7<br>USB PORT 8<br>USB PORT 9                                                                                  | [Enabled]<br>[Enabled]<br>[Enabled]<br>[Enabled]<br>[Enabled] | <pre>\$\$\$ \$\$\$\$\$\$\$\$\$\$\$\$\$\$\$\$\$\$\$\$\$\$\$\$\$\$\$\$\$\$\$\$\$</pre> |
| XHCIO PORT 0<br>XHCIO PORT 1<br>XHCI1 PORT 0<br>XHCI1 PORT 1                                                                                        | [Enabled]<br>[Enabled]<br>[Enabled]<br>[Enabled]              | F4: Save & Exit<br>ESC: Exit                                                         |
| Version 2.15.1                                                                                                    | .226. Copyright (C) 2012 Ame                                  | erican Megatrends, Inc.                                                              |

In this submenu you enable/disable support for XHCI.

| Aptio Setup<br>Chipset | Utility – Copyright (C)   | 2012 American Megatrends,                                                                                                    | Inc.                                                                           |
|------------------------|---------------------------|----------------------------------------------------------------------------------------------------|--------------------------------------------------------------------------------|
| HD Audio Azalia Device | [Enabled]                 | ++: Select<br>14: Select<br>Enter: Sele<br>+/-: Change<br>F1: General<br>F2: Previou<br>F3: Optimiz<br>F4: Save &<br>ESC: Exit | Screen<br>Item<br>Sct<br>: Opt.<br>: Help<br>Is Values<br>Sed Defaults<br>Exit |
| Version 2.             | 15.1226. Copyright (C) 20 | )12 American Megatrends, I                                                                                                    | inc.                                                                           |

In this submenu you to enable/disable the audio device.

## 3.5.2 North Bridge

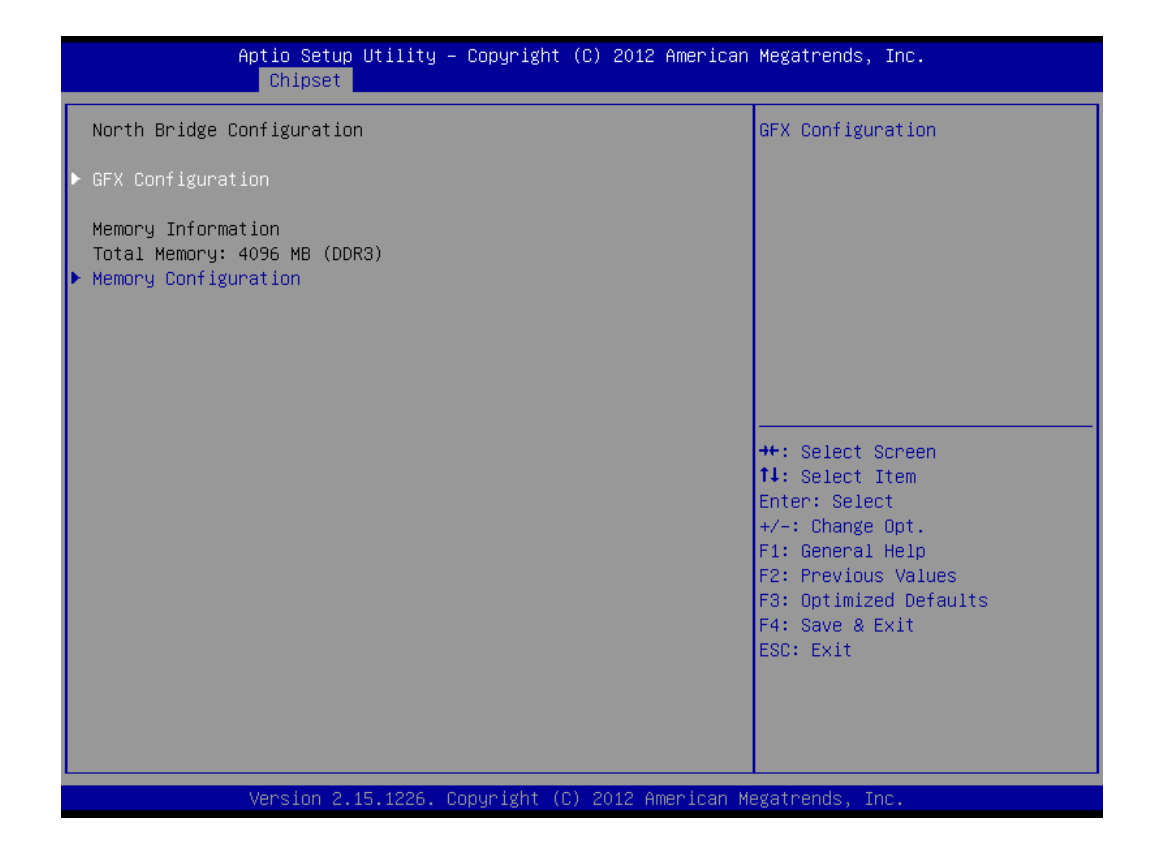

It enables you to configure the parameters of the North Bridge, including clock, timing, VGA frame buffer, etc.

| Aptio Setup Util<br>Chipset                                                     | ity – Copyright (C) 2012 Amer          | rican Megatrends, Inc.                                                                                                    |
|---------------------------------------------------------------------------------|----------------------------------------|----------------------------------------------------------------------------------------------------|
| GFX Configuration<br>Primary Video Device<br>Integrated Graphics<br>PSPP Policy | [IGD Video]<br>[Auto]<br>[Performance] | Select Primary Video Device<br>that BIOS will use to for<br>output.                                                                                                   |
|                                                                                 |                                        | <pre>++: Select Screen 11: Select Item Enter: Select +/-: Change Opt. F1: General Help F2: Previous Values F3: Optimized Defaults F4: Save &amp; Exit ESC: Exit</pre> |
| Version 2.15.12                                                                 | 26. Copyright (C) 2012 Ameria          | can Megatrends, Inc.                                                                                                    |

This submenu enables you select video device in system for output.

| Aptio Setup U<br>Chipset                                                                                   | )tility – Copyright (C) 2012 Amer             | rican Megatrends, Inc.                                                                   |
|----------------------------------------------------------------------------------------------------|-----------------------------------------------|------------------------------------------------------------------------------------------|
| Memory Configuration<br>Memory Clock<br>Memory Hole Remapping<br>Bank Interleaving<br>Channel Interleaving | [Auto]<br>[Enabled]<br>[Enabled]<br>[Enabled] | This Option Allows User to<br>select different Memory Clock.<br>Default value is 800Mhz. |
| Version 2.15                                                                                               | .1226. Copyright (C) 2012 Americ              | can Megatrends, Inc.                                                                     |

This submenu enables you setup memory parameters for specific memory functions, like clock, and operation method.

## 3.6 Boot Menu

### Use the Boot Setup option as follows:

1. Choose "Boot" from the main menu. The following screen appears:

| Aptio Setup Utility -<br>Main Advanced Chipset Boot Secu     | Copyright (C) 2012 American<br>rity Save & Exit | Megatrends, Inc.                     |
|--------------------------------------------------------------|-------------------------------------------------|--------------------------------------|
| Boot Configuration<br>Bootup NumLock State                   | [0n]                                            | Select the keyboard NumLock<br>state |
| Quiet Boot                                                   | [Disabled]                                      |                                      |
| CSM16 Module Version                                         | 70.e0                                           |                                      |
| GateA20 Active<br>Option ROM Messages<br>INT19 Trap Response | [Upon Request]<br>[Force BIOS]<br>[Immediate]   |                                      |
| FIXED BOOT ORDER Priorities<br>Boot Option #1                | [USB Key:A-DATA SSD]                            |                                      |
| Boot Option #2<br>Boot Option #3                             | [USB Hard Disk]                                 | ↔: Select Screen                     |
| Boot Option #4                                               | [USB_CD/DVD]                                    | Enter: Select                        |
| BOOT UPTION #5<br>Boot Option #6                             | [Hard Disk]<br>[USB_Eloppu]                     | +/-: Change Upt.<br>E1: General Heln |
| Boot Option #7                                               | [Network]                                       | F2: Previous Values                  |
| ▶ CSM parameters                                             |                                                 | F3: Optimized Defaults               |
| ▶ USB Key Drive BBS Priorities                               |                                                 | ESC: Exit                            |
|                                                              |                                                 |                                      |
| Version 2.15.1226. Co                                        | pyright (C) 2012 American M                     | egatrends, Inc.                      |

2. Move between items and select values by using the arrow keys. Modify the selected fields using the PnUP/PgDN Keys. For information on the various options, press <F1> key.

3. After you have finished with the Boot setup, press the <ESC> key to return to the main menu.

| Aptio Setup Utility — (<br>Boot                                                                                                    | Copyright (C) 2012 American                                                              | Megatrends, Inc.                                                                                                    |
|----------------------------------------------------------------------------------------------------|------------------------------------------------------------------------------------------|----------------------------------------------------------------------------------------------------|
| Boot<br>Launch CSM<br>Boot option filter<br>Launch PXE OpROM policy<br>Launch Storage OpROM policy<br>Launch Video OpROM policy<br>Other PCI device ROM priority | <pre>[Always]<br/>[Legacy only]<br/>[UEFI only]<br/>[Legacy only]<br/>[UEFI OpROM]</pre> | This option controls if CSM<br>will be launched<br>++: Select Screen<br>fl: Select Item<br>Enter: Select<br>+/-: Change Opt.<br>F1: General Help<br>F2: Previous Values<br>F3: Optimized Defaults<br>F4: Save & Exit<br>ESC: Exit |
| Version 2.15.1226. Co                                                                                                    | oyright (C) 2012 American M                                                              | egatrends. Inc.                                                                                                    |

This submenu enables you to setup CSM.

| Aptio Setup Uti<br>Boo | lity – Copyright (C) 2012 American<br>t | Megatrends, Inc.                                                                                                    |
|------------------------|-----------------------------------------|----------------------------------------------------------------------------------------------------|
| Boot Option #1         | [A-DATA SSD S596 256G ]                 | Sets the system boot order<br>++: Select Screen<br>t↓: Select Item                                                                     |
| Vancian 2 15 1         | 225 . Copuright (D) 2012 American M     | Enter: Select<br>+/-: Change Opt.<br>F1: General Help<br>F2: Previous Values<br>F3: Optimized Defaults<br>F4: Save & Exit<br>ESC: Exit |

This submenu enables you to setup the system boot order.

### 3.7 Security Menu

### $\square$ Use the Security Setup option as follows:

1. Choose "Security" from the main menu. The following screen appears:

| Aptio Setup Utility –<br>Main Advanced Chipset Boot Secu                                                                                                    | Copyright (C) 2012 American<br>rity Save & Exit          | Megatrends, Inc.                                                                                                    |
|----------------------------------------------------------------------------------------------------|----------------------------------------------------------|----------------------------------------------------------------------------------------------------|
| Password Description                                                                                                    |                                                          | Set Administrator Password                                                                                           |
| If ONLY the Administrator's password<br>then this only limits access to Setu<br>only asked for when entering Setup.<br>If ONLY the User's password is set,<br>is a power on password and must be e<br>boot or enter Setup. In Setup the Us<br>have Administrator rights.<br>The password length must be<br>in the following range: | is set,<br>p and is<br>then this<br>ntered to<br>er will |                                                                                                    |
| Minimum length                                                                                                    | 3                                                        |                                                                                                    |
| Maximum length<br>Administrator Password<br>User Password                                                                                                    | 20                                                       | ++: Select Screen<br>11: Select Item<br>Enter: Select<br>+/-: Change Opt.<br>F1: General Help<br>F2: Previous Values |
| System Mode state                                                                                                    | Setup                                                    | F3: Optimized Defaults                                                                                               |
| Secure Boot state                                                                                                    | Disabled                                                 | F4: Save & Exit                                                                                                    |
| Secure Boot<br>Secure Boot Mode                                                                                                    | [Enabled]<br>[Standard]                                  | ESC: Exit                                                                                                    |
| Vancian 2 15 4996 - 00                                                                                                    | pupidht (C) 2012 Amoricon W                              | ogotpondo. Tro                                                                                                    |
| version 2.15.1226. Co                                                                                                    | pyright (C) 2012 Hillerican Mi                           | egatrenus, Inc.                                                                                                    |

- 2. Move between items and select values by using the arrow keys. Modify the selected fields using the PgUP/PgDN keys. Press the <F1> key for information on the various options.
- 3. After you have finished with the Security setup, press the <ESC> key to return to the main menu.

### 3.8 Exit

This item enables you to save or discard your changes to the BIOS items and load the optimal defaults or failsafe defaults for the BIOS items.

## 

1. Choose "Exit" from the main menu, the following screen appears.

| Aptio Setup Utility – Copyright (C) 2012 American<br>Main Advanced Chipset Boot Security Save & Exit | Megatrends, Inc.                                                                                                    |
|----------------------------------------------------------------------------------------------------|----------------------------------------------------------------------------------------------------|
| Save Changes and Reset<br>Discard Changes and Reset<br>Restore Defaults                              | Reset the system after saving<br>the changes.                                                                                                    |
| Boot Override<br>A-DATA SSD S596 256G                                                                |                                                                                                    |
|                                                                                                    | <pre>++: Select Screen 14: Select Item Enter: Select +/-: Change Opt. F1: General Help F2: Previous Values F3: Optimized Defaults F4: Save &amp; Exit ESC: Exit</pre> |
| Version 2.15.1226. Copyright (C) 2012 American M                                                     | egatrends, Inc.                                                                                                    |

- Move between items and select values by using the arrow keys. Modify the selected fields using the PgUP/PgDN keys. For information on the various options press <F1> key.
- Press the <ESC> key to return the main menu after finishing with the Exit Options.

## Appendix A: Development Kit (optional)

The MB-63010 offers R217A Gaming I/O testing board and some cables for development use.

### DK-GA5010-01

| Item & Description                       | Part No.     | Qty |
|------------------------------------------|--------------|-----|
| Gaming I/O testing board                 | R217A-01     | 1   |
| 72 pin golden finger cable w/ fool-proof | CB-G00028-00 | 1   |
| 小 4p→大 4p*2 power cable, 30cm            | CB-S4B402-00 | 1   |
| /RoHS                                    |              |     |
| SATA cable 35cm                          | CB-SATA07-00 | 1   |
| Dual port USB cable 25cm                 | CB-IUSB01-00 | 1   |

R217A-01

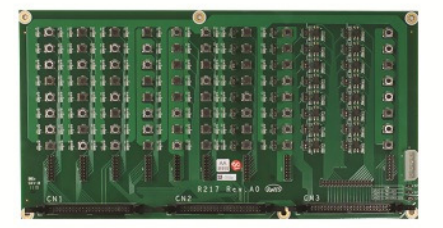

CB-S4B402-00

CB-G00028-00

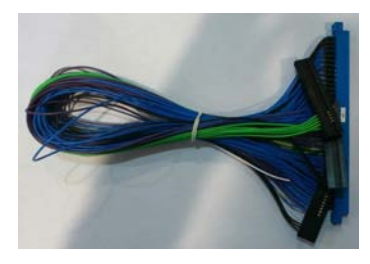

CB -SATA07-00

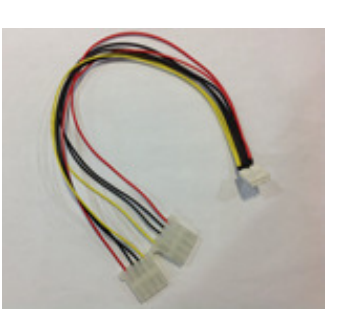

CB -IUSB01-00

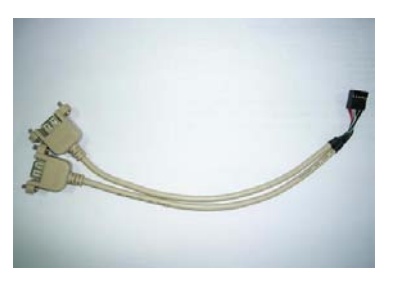

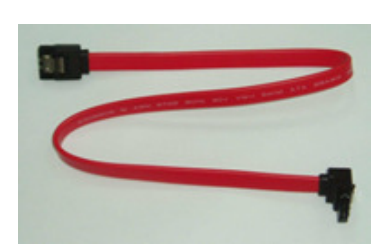